# Stel de draadloze instellingen in op een VoIProuter voor kleine bedrijven

### Inhoud

**Inleiding** 

Hoe kan ik de Draadloze Instellingen op een Cisco Small Business VOIP-router instellen? Gerelateerde informatie

# Inleiding

Dit artikel is één in een serie om te helpen bij het instellen, oplossen en onderhouden van Cisco Small Business-producten.

Q. Hoe kan ik de draadloze instellingen op een Cisco Small Business VolP-router instellen? A.

Om het signaal van uw draadloze netwerk in te stellen en te verbeteren, verander uw Draadloze Naam van het Netwerk (SSID) en/of probeer een ander kanaal te gebruiken. Voltooi de volgende stappen voor instructies:

#### Verander SSID van uw router en Kanaal

#### Stap 1:

Toegang tot de webgebaseerde setup-pagina van de router. Klik hier voor meer informatie.

#### Stap 2:

Wanneer de op web-gebaseerde setup-pagina van de router verschijnt, klikt u op Draadloos.

#### Stap 3:

Zoek naar **draadloze netwerknaam (SSID)**. Als het nog steeds is ingesteld op "linksys", verander het dan in iets uniek. en klik op **Instellingen opslaan**.

#### Stap 4:

Nadat u uw SSID hebt gewijzigd, probeer dan kanalen te veranderen om interferenties te krijgen. De meest gebruikte kanalen zijn 1, 6 en 11, omdat ze worden beschouwd als niet-overlappende kanalen.

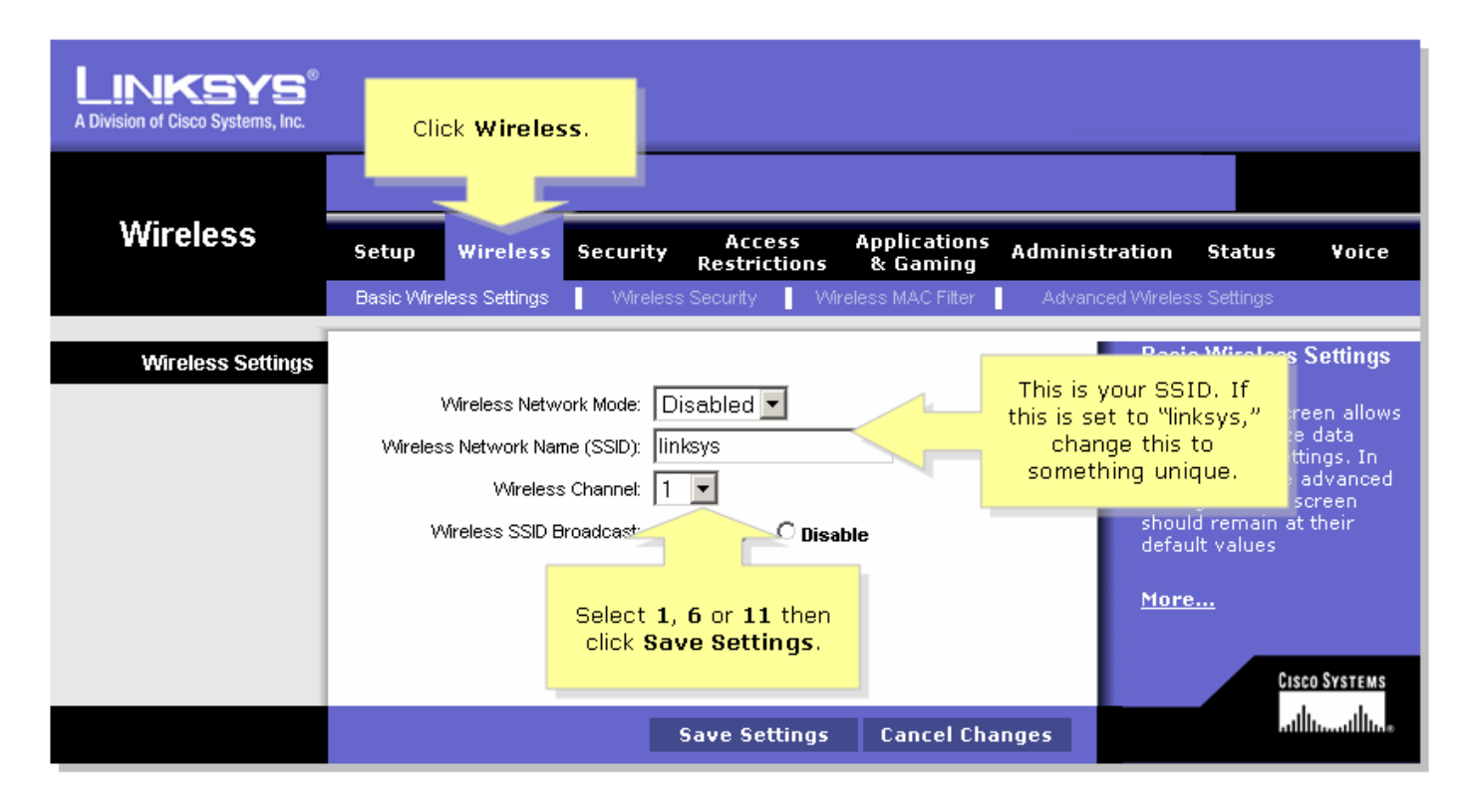

#### Stap 5:

| Klik op | Save Settings |
|---------|---------------|
|         |               |

## Gerelateerde informatie

• Technische ondersteuning en documentatie – Cisco Systems